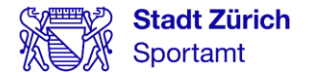

# Ferien- und Semesterkurse buchen über «Mein Konto»

Verfasser Stadt Zürich Sportamt Abteilung Schulsport

Zürich, März 2024

# Inhalt

| 1  | Was ist «Mein Konto»?                                | 3       |
|----|------------------------------------------------------|---------|
| 2  | «Mein Konto» finden                                  | 4       |
| 3  | «Mein Konto» einrichten                              | 5       |
|    | 3.1 Neu registrieren                                 | 5       |
|    | 3.2 Als Privatkunde registrieren                     | 5       |
|    | 3.3 Angaben zur Person ausfüllen                     | 6       |
|    | 3.4 E-Mail-Adresse bestätigen                        | 7       |
|    | 3.5 Telefonnummer bestätigen                         | 7       |
| 4  | «Mein Konto» ist eröffnet                            | 8       |
| 5  | Zu den Ferien-/Semesterkursen gelangen               | 9       |
|    | 5.1 Via «Mein Konto»                                 | 9       |
|    | 5.2 Via Website Sportamt                             | 10      |
| 6  | Angebot Ferien-/Semesterkurse auswählen              | 11      |
| 7  | Ferien-/Semesterkurse suchen                         | 12      |
| 8  | Ferien-/Semesterkurse finden und mit der Buchung sta | rten 13 |
|    | 8.1 Ferien-/Semesterkurs finden                      | 13      |
|    | 8.2 Ferien-/Semesterkurse buchen                     | 13      |
|    | 8.3 Weiter zu «Mein Konto»                           | 14      |
| 9  | Anmeldung bei «Mein Konto»                           | 15      |
| 10 | Buchung auf «Mein Konto» abschliessen                | 16      |
|    | 10.1 Angaben bei der ersten Buchung                  | 16      |
|    | 10.2 Teilnehmende dem Kurs zuteilen                  | 17      |
|    | 10.3 Kurs definitiv buchen                           | 18      |
| 11 | Buchungsbestätigung finden                           | 19      |

# **1 Was ist «Mein Konto»?**

|                                                            | Jobs Kontakt Hilfe <b>Monts Ber</b> <u>A</u>                                           |
|------------------------------------------------------------|----------------------------------------------------------------------------------------|
| Stadt Zürich                                               |                                                                                        |
| 🖽 Services 🖾 Mitteilungen 😤 Einstellungen                  | Mein Konto                                                                             |
| Services durchsuchen                                       | Q.<br>I Umzug 12 Wohnen & Bauen 9 Informieren & Mitmachen 6 Services für Unternehmen 1 |
| Freizeit, Kultur & Sport 7 Mobilität & Öffentlicher Raum 6 | Schule & Betreuung 10 Steuern & Finanzen 3 Heirat, Geburt & Familie 9                  |
| s                                                          | ie haben keine Services ausgewählt.<br>Bitte wählen Sie Ihre Services aus.             |
| $\sum_{i=1}^{n-1} \{i_i\}$ Stands Zurich auf Social Media  | © 2022 Stadt Zurch Rechtliche Hinweise Impressum Barrienfreiheit Sitemap               |

«Mein Konto» ist der zentrale Zugang zu den Online-Services der Stadt Zürich.

Hier können Sie nicht nur Ferien-/Semesterkurse für Ihre Kinder buchen, sondern z.B. auch Ihre Steuern verwalten, einen Trautermin buchen oder sich für städtische Wohnungen bewerben.

# 2 «Mein Konto» finden

| C 🟠 🛎 stadt-zuers | ch.ch/portal/de/index/mein-konto-redirect/mein-konto.html |                                                               | 2 ☆ [  |
|-------------------|-----------------------------------------------------------|---------------------------------------------------------------|--------|
|                   |                                                           | Bepartement withien V Kontakt Jobs Medien Suchan Q Mein Konta | A      |
|                   | Stadt Zürich                                              |                                                               |        |
|                   | Über Zürich Politik & Recht Arbeiten für Zü               | irich Aktualles Open Government Date                          |        |
|                   | < Zurück zu Startsete Portal der Stadt Zünch              | ⟨Â⟩ → aktein Konte-                                           |        |
|                   | -Mein Konto-                                              | «Mein Konto»                                                  |        |
|                   | News                                                      |                                                               |        |
|                   | Datenschulz und Rechtliches                               |                                                               | akante |
|                   | Feedback                                                  |                                                               | -      |
|                   | Hille                                                     | Eine für                                                      |        |
|                   | Zurich Access App                                         | EINS TUR                                                      |        |
|                   |                                                           |                                                               |        |
|                   | Nach Thema                                                | (Tast) alles.                                                 |        |
|                   | Nach Organisation                                         | Und das                                                       |        |
|                   |                                                           | A / 1-                                                        |        |

«Mein Konto» erreichen Sie über die Website stadt-zuerich.ch/meinkonto

Oder via Google mit dem Suchtext Mein Konto der Stadt Zürich.

# 3 «Mein Konto» einrichten

### 3.1 Neu registrieren

| Anmeldung                                           |                                                                                                    |
|-----------------------------------------------------|----------------------------------------------------------------------------------------------------|
| Bitte geben Sie Ihre Benutzerangaben ein.           |                                                                                                    |
| Login                                               | Hilfe                                                                                                    |
| E-Mai-Adresse                                       | Benötigen Sie Unterstützung bei der Anmeldung?<br>In unserem <u>Hilfebereich</u> finden Sie Antworten auf die meisten Fragen. |
| Anmelden Neues Passwort anfordern                   | Was ist die Zürich Access App?                                                                                                |
| Neu registrieren                                    | Mit der «Zürich Access App» können Sie sich passwortlos bei «Mein Konto» anmelden.                                            |
| Login mit Zürich Access App                         | Dafür müssen Sie Ihr Smartphone oder Tablet einmalig mit Ihrem «Mein Konto» koppeln.                                          |
| Mit Zürich Access anmelden Zürich Access einrichten | Mehr zu Zürich Access                                                                                                    |

Richten Sie einmal Ihr «Mein Konto» ein, danach stehen Ihnen alle Services der Stadt Zürich zur Verfügung.

Wählen Sie dazu Neu registrieren (direkte Anwahl dieses Links ist möglich).

### 3.2 Als Privatkunde registrieren

### Registrierung

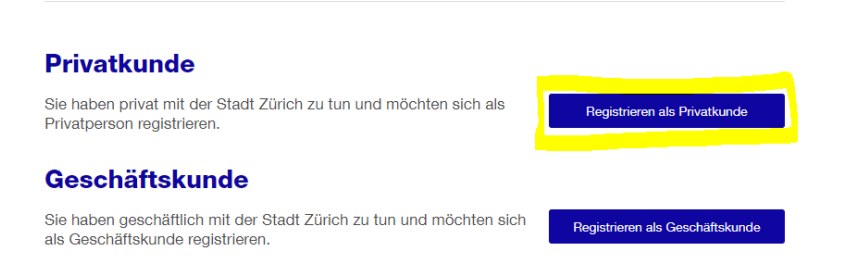

Wählen Sie die Registrierung als Privatkunde aus.

# 3.3 Angaben zur Person ausfüllen

| Registrierung             | ġ               |             |                                                                |                                                                                                    |        |
|---------------------------|-----------------|-------------|----------------------------------------------------------------|----------------------------------------------------------------------------------------------------|--------|
|                           |                 |             | Telefon                                                        |                                                                                                    |        |
| 0                         | 2               | 3           | Mobiltelefon (optional)                                        | +41 75 123 45 67                                                                                                    |        |
| Angaben zur Person        | Verifikation    | Bestätigung | Sicherheitsabfrage per (optional)                              | SMS Mobile ID                                                                                                    | (i)    |
| Angaben zur Persor        | า               |             | Telefon Privat (optional)                                      | +41 44 123 45 67                                                                                                    |        |
| Name, E-Mail und Passwort |                 |             | Telefon Geschäft (optional)                                    | +41 44 123 45 67                                                                                                    |        |
| Anrede (optional)         |                 | $\sim$      | Fax Geschäft (optional)                                        | +41 75 123 45 67                                                                                                    |        |
| Titel (optional)          |                 |             | Erränzende Angeben                                             |                                                                                                    |        |
| Vorname                   |                 |             | Eiganzende Angaben                                             |                                                                                                    |        |
| Nachname                  |                 |             | Um Spam-Nachrichten zu verh<br>Welches ist die niedrigste Zahl | indern, beantworten Sie bitte die folgende Frage:                                                                                         |        |
| E-Mail-Adresse            |                 |             | 4, 3 oder 2                                                    |                                                                                                    |        |
| Passwort                  |                 |             | Antwort                                                        |                                                                                                    |        |
| Passwortbestätigung       |                 |             |                                                                |                                                                                                    |        |
| Firmenangaben             |                 |             | Die hier angegebenen Daten w<br>andere Online-Services der Sta | <u>idingungen</u> gelesen und akzeptiere diese<br>erden im «Mein Konto» gespeichert und stehen anschliessend<br>idt Zürich zur Verfügung. | für    |
| Firma (optional)          |                 |             |                                                                |                                                                                                    |        |
| Ihre Funktion (optional)  |                 |             | Abbrechen                                                      |                                                                                                    | Weiter |
| Adresse                   |                 |             |                                                                |                                                                                                    |        |
| Adresszeile 1 (optional)  | Strasse und Nr. |             |                                                                |                                                                                                    |        |
| Adresszeile 2 (optional)  | Adresszusatz    |             |                                                                |                                                                                                    |        |
| Adresszeile 3 (optional)  | Adresszusatz    |             |                                                                |                                                                                                    |        |
| Postfach (optional)       |                 |             |                                                                |                                                                                                    |        |
| PLZ (optional)            |                 |             |                                                                |                                                                                                    |        |
| Ort (optional)            |                 |             |                                                                |                                                                                                    |        |
| Land (optional)           |                 | ~           |                                                                |                                                                                                    |        |

Alle Pflichtfelder ausfüllen.

### 3.4 E-Mail-Adresse bestätigen

| Registrierur                                                                                                  | ıg                                                                                                    |                    |
|----------------------------------------------------------------------------------------------------|----------------------------------------------------------------------------------------------------|--------------------|
| (1)                                                                                                    | 2                                                                                                    | 3                  |
| Angaben zur Person                                                                                            | Verifikation                                                                                              | Bestätigung        |
| E-Mail-Adresse ve                                                                                             | rifizieren                                                                                                |                    |
| E-Mail-Adresse ve<br>Beben Sie den Verifizierungscoo<br>alls Sie unsere E-Mail im Poste<br>'erifizierungscode | erifizieren<br>de ein, der an Ihre E-Mail-Adresse <mark>kte</mark><br>ingang nicht finden, prüfen Sie bit | t@bluewin.ch<br>r. |

Um Ihre Angaben zu bestätigen, erhalten Sie eine E-Mail mit einem Code.

Geben Sie diesen Code in das Feld Verifizierungscode ein.

### 3.5 Telefonnummer bestätigen

| tt 2 von 3: Verfikation - Roj 🗙 🕂 |                                                                                                    | ~ - |  |
|-----------------------------------|----------------------------------------------------------------------------------------------------|-----|--|
| C 🏠 🕯 stadt-zuerichich/a          | appl/profi/registration/private?required?instleret=1a&wesLoginUrl=https:%2Pk2Fwww.stadt-zuerich.ch%2Flogin%2Fup%2Fup%2Fup%15Fup%15E7em/k52Fop%252Fm/k52Fm/k52Fm/k525Fm/k525F | ピ ☆ |  |
| čanich 🚦 SPORTidb 🕥 AR KOS        | 🕫 Abtelung 📧 Sportamt-Stadz Zu 📧 Jahreskurse an Sch 📓 Stacitytan 📙 Aus Internet Explor 📮 Zoon 🔓 deeple.com überset. 🏟 Deepl. Übersetzer 🗤 📙 Aus Internet Explor 💿 177 Personal-Stadu.                                                                                                    |     |  |
|                                   | Stadt Zürich                                                                                                    |     |  |
|                                   |                                                                                                    |     |  |
|                                   | Registrierung                                                                                                    |     |  |
|                                   | 1 3<br>Arguben ar Farson Welfladen Exemisjang                                                                                                    |     |  |
|                                   | Mobilnummer verifizieren                                                                                                    |     |  |
|                                   | Bitte bestätigen Sie die Güttigkeit der eingegebenen Mobilnummer.                                                                                                    |     |  |
|                                   | Booben wurde an die angegebene Mobilinummer eine SMS gesendat. Geben Sie don empfangenen Code<br>ein. Sollten Sie keiné SMS empfangen haben, kömren Sie sich mit dem Button –SMS erneut anfordern-<br>einen nuour Code sundan laseur.                                                                                                    |     |  |
|                                   | Mobilioloton +41 79 515 14 52                                                                                                    |     |  |
|                                   | SMS-Code SMS emeut antordem                                                                                                    |     |  |
|                                   | Zunick Abbrechen Vitaer                                                                                                    |     |  |

Falls Sie bei der Registrierung Ihre Telefonnummer angegeben haben, erhalten Sie eine SMS mit einem weiteren Verifizierungs-Code

Geben Sie diesen Code in das Feld **SMS-Code** ein.

# 4 «Mein Konto» ist eröffnet

| Stadt Zürich                                                 |                                                          |                  |                                               |
|--------------------------------------------------------------|----------------------------------------------------------|------------------|-----------------------------------------------|
| 🔚 Services 🥙 Mitteilungen 🕾 Einstellungen                    |                                                          |                  | Mein Konto                                    |
|                                                              |                                                          |                  |                                               |
| Services durchsuchen                                         | ٩                                                        |                  |                                               |
| Alle Services 42 ★ Meine Services 3 Zu-                      | und Umzug 12 Wohne                                       | n & Bauen 9 Info | mieren & Mitmachen 6                          |
| Services für Unternehmen 1 Freizeit, Kultur & Sport 7        | Mobilität & Öffentliche                                  | r Raum 6 Schule  | & Betreuung 11 Steuern & Finanzen 4           |
| Heirat, Geburt & Familie 9                                   |                                                          |                  |                                               |
|                                                              |                                                          |                  | alle zuklappen                                |
| Hier werden Services angezeigt, welche Sie mit dem 🖈 m       | arkiert haben.                                           |                  |                                               |
| Schulferien anzeigen                                         |                                                          |                  | *                                             |
| Stadtzürcher Volksschule                                     |                                                          |                  |                                               |
| Informieren Sie sich über die aktuellen<br>Schulferiendaten. | Heilig Abend<br>24.12.2022 - 25.12.2022                  |                  |                                               |
|                                                              | Ferienplan Schuljahr 2022/                               | <u>'23</u> (i)   |                                               |
|                                                              | Importdatei für Kalender 20<br>Schulferiendaten über meh | 022/23           |                                               |
|                                                              |                                                          |                  |                                               |
| Persönlicher Entsorgungskalender<br>Todistrasse 48           |                                                          | + Adresse hinzuf | ügen 🖉 Adresse bearbeiten 📆 Adresse löschen ★ |
| Erstellen Sie Ihren persönlichen                             | Hauskehricht                                             | Mo. 12.12.2022   |                                               |
| E loor gangonalor idol.                                      | Papier                                                   | Mo. 12.12.2022   |                                               |
|                                                              | Bioabfall Saison-Abo                                     | Mi. 14.12.2022   |                                               |
|                                                              | Karton                                                   | Mo. 19.12.2022   |                                               |
|                                                              | Entsorgungskalender heru                                 | nterladen ⊕      | Weitere Abfallarten anzeigen                  |
|                                                              |                                                          |                  |                                               |
| Newsletter-Abos verwalten                                    |                                                          |                  | *                                             |
| Verwalten Sie Ihre persönlichen Newsletter-Abonnemen         | te der Stadt Zürich.                                     |                  | Newsletter-Abos verwalten                     |

Ihr «Mein Konto» ist nun erfolgreich eröffnet.

Über die einzelnen Kacheln (orange markiert) gelangen Sie je nach Wunsch zum entsprechenden Service der Stadt Zürich.

# 5 Zu den Ferien-/Semesterkursen gelangen

### 5.1 Via «Mein Konto»

| Stadt Zürich                                                                                                    |                                                                                                    |                                             |
|----------------------------------------------------------------------------------------------------|----------------------------------------------------------------------------------------------------|---------------------------------------------|
| 🔚 Services 🥵 Mitteilungen 😤 Einstellungen                                                                                                    |                                                                                                    | Mein Kon                                    |
| Sport         Image: Alle Services 1         Meine Services 0         Zu- un         Freizeit, Kultur & Sport 1         Mobilität & Öffentlicher Raum   | X<br>and Umzug 0 Wohnen & Bauen 0 Informieren & Mitmachen 0 Services f<br>m 0 Schule & Betreuung 1 Steuern & Finanzen 0 Heirat, Geburt & Famili | ür Unternehmen 0<br>ie 0<br>≣ alle zuklappe |
| Sport- und Freizeitkurse buchen                                                                                                    |                                                                                                    | 公                                           |
| Buchen Sie <mark>Sport-</mark> und Freizeitkurse und<br>entdecken Sie das gesamte Angebot an<br>Aktivitäten für Stadtzürcher Kinder und<br>Jugendliche. | <u>Jahreskurse an Schulen</u><br>Ferien- und Semesterkurse<br>Angebot anz                                                                       | eigen                                       |

Um zur Übersicht der Ferien- und Semesterkurse zu kommen, gehen Sie folgendermassen vor:

- Klicken Sie auf Alle Services.
- Geben Sie den Begriff Sport- und Freizeitkurse im Suchfenster ein.
- Klicken Sie dann auf Angebot anzeigen.

Sie kommen nun auf eine neue Website, auf der Sie mehr zu den Ferien- und Semesterkursen erfahren und diese buchen können.

### 5.2 Via Website Sportamt

| Über das Departement Volksschule . | Jugend- und Erwachsenenbildung Musik - Tanz - Ti                                   | neater Sport Gesundheit & Präver                   | ntion                  |
|------------------------------------|------------------------------------------------------------------------------------|----------------------------------------------------|------------------------|
| Badeanlagen                        | A > Schul- und Sportdepartement > Sp                                               | ort                                                |                        |
| Sportanlagen                       | Sportamt                                                                           |                                                    |                        |
| Sport für Kinder & Jugendliche     | Sportame                                                                           |                                                    |                        |
| Schulsport                         | CO www.sportamt.ch                                                                 |                                                    |                        |
| Sportabo & Onlineshop              | Zürich bewegt: Finde deiner                                                        | Sport in Zürich.                                   |                        |
| Sport suchen                       |                                                                                    |                                                    |                        |
| Sportagenda                        | Aktuell                                                                            |                                                    |                        |
| Sportförderung & Beratung          | _                                                                                  |                                                    |                        |
| Über das Sportamt                  | Mit Fondus                                                                         |                                                    |                        |
| Departement nach Themen            | Plausch<br>auf dem Eis                                                             | A.M.                                               |                        |
|                                    | Afterwork on Ice                                                                   | Hallenbäder                                        | Kurse für Kinder und   |
| Meist gesucht                      | gratis Schlittschuh laufen am<br>- 1. Februar ab 18 Uhr Im<br>Sportzentrum klaufed | Übersicht über die Hallenbäder<br>der Stadt Zürich | Vom 10. bis 29. Januar |

Auf der Website des Sportamts Sport für Kinder & Jugendliche anklicken.

| Über das Departement Volksschule | Jugend- und Erwachsenenbildung Musik - Tanz - | Theater Sport Gesundheit & Prävention               | n                                                             |
|----------------------------------|-----------------------------------------------|-----------------------------------------------------|---------------------------------------------------------------|
| Sport für Kinder & Jugendliche   | A → Schul- und Sportdepartement → S           | Sport > Sport für Kinder & Jugendliche              |                                                               |
| Ferien- und Semesterkurse        | Sport für King                                | lor & lugondlick                                    |                                                               |
| Jahreskurse an Schulen           | Sport für Kind                                | ier a Jugenunci                                     | le                                                            |
| Schneesport                      | CO www.sportamt.ch/kinder-jugendliche         |                                                     |                                                               |
| Schulsport live                  |                                               |                                                     |                                                               |
| Sportlager                       | Ferien- und                                   | Jahreskurse an Schulen                              | Schneesport                                                   |
| Spiel + Sport                    | Das aktuelle Angebot an                       | Kostenlose Sportkurse für<br>Kinder an Stadtzürcher | Ferienlager, Kurse und Material<br>für Kinder und Jugendliche |
| Offene Angebote in Sporthallen   | Sport- und Freizeitkursen                     | Schulen                                             |                                                               |
| Abenteuerhalle                   |                                               |                                                     |                                                               |
| Schwimmstafette                  | Schulsport live                               | Sportlager                                          | Spiel + Sport                                                 |
| Ferienplausch                    | Herbst 2023                                   | Verschiedene Lager in der<br>Schweiz                | Freies Spiel für Kinder in den<br>Sporthallen Buchwiesen und  |
| Movimiento                       |                                               |                                                     | Hardau                                                        |
| Talent Eye                       |                                               |                                                     |                                                               |

Auf der Website Sport für Kinder & Jugendliche die Kachel **Ferien- und Semesterkurse** anklicken.

6

# Angebot Ferien-/Semesterkurse auswählen

| < Zurück zu Sport für Kinder & Jugendliche | ☆ > Schul- und Sportdepartement >                                                                                                    | Sport > Sport für Kinder & Jugendliche > Fer | ien- und Semesterkurse                    |
|--------------------------------------------|----------------------------------------------------------------------------------------------------|----------------------------------------------|-------------------------------------------|
| Ferien- und Semesterkurse                  | Ferien- und                                                                                                    | Semesterkurse                                |                                           |
| Kurse Sommersemester 2024                  |                                                                                                    |                                              |                                           |
| Kurse Frühlingsferien 2024                 | www.sportamt.cn/kurse                                                                                                    |                                              |                                           |
| Anleitung Kursanmeldung                    | Aktuell                                                                                                    |                                              |                                           |
| Departement nach Themen                    | <ul> <li>— Sportferien 2024:</li> <li>Freie Kursplätze sind bis e</li> </ul>                                                                                                    | ine Woche vor Kursbeginn buchbar.            |                                           |
| Meist gesucht                              | <ul> <li>Frühlingsferien 2024:</li> <li>Das Kursprogramm wird am 9. Februar aufgeschaltet und ist ab Dienstag, 27. Februar, 7 Uhr, buchbar.</li> <li>Sommersemester 2024:</li> <li>Das Kursprogramm wird am 9. Februar aufgeschaltet und ist ab Dienstag, 5. März, 7 Uhr, buchbar.</li> </ul> |                                              |                                           |
|                                            | Weitere Informationen                                                                                                    |                                              |                                           |
|                                            | Sie möchten vorab über das k                                                                                                    | ursangebot informiert werden? Abonnierer     | Sie den Newsletter <u>«Kurskompass»</u> ! |
|                                            |                                                                                                    |                                              |                                           |
|                                            | > Teilnahmebedingungen                                                                                                    | > Kursübersichten                            |                                           |
|                                            |                                                                                                    |                                              |                                           |
|                                            |                                                                                                    |                                              | TEEREX                                    |
|                                            | Kurse Sommersemester                                                                                                    | Kurse Frühlingsferien                        | Anleitung Kursanmeldung                   |

Über die Unterseiten «Kurse» (z.B. «Kurse Sommersemester» oder «Kurse Frühlingsferien» gelangen Sie auf alle verfügbaren Kurse in den aktuellen Ferien bzw. Semester.

Benötigen Sie weitere Informationen zur Anmeldung, klicken Sie auf der Unterseite Anleitung Kursanmeldung.

# 7 Ferien-/Semesterkurse suchen

| Sport für Kinder & Jugendliche |                                       |              |
|--------------------------------|---------------------------------------|--------------|
| Ferien- und Semesterkurse      | Ferienkurse suchen                    |              |
| Jahreskurse an Schulen         |                                       |              |
| Schwimmstafette                | ⇔ <u>www.sportamt.ch/kurse</u>        |              |
| Ferienplausch                  |                                       |              |
| Spiel + Sport                  | Ferienkurse suchen                    |              |
| Schulsport live                | Stichwort                             | Aktivität    |
| Talent Eye                     |                                       |              |
| Movimiento                     | Erweiterte Optionen                   | _            |
| Psychomotorik Kurse            | Ferientyp                             | Ferienwoche  |
| SMBA                           | Frühlingsferien 8                     | ĸ            |
| Schneesport                    | Schulkreis                            | Jahrgang     |
|                                | Katagoria                             | Geechlecht   |
| Departement nach Themen        |                                       |              |
| Meist gesucht                  | Nur Kurse mit freien Plätzen anzeigen |              |
|                                |                                       | Zurücksetzen |

#### oder

| Sport für Kinder & Jugendliche |                                       |                     |
|--------------------------------|---------------------------------------|---------------------|
| Ferien- und Semesterkurse      | Semesterkurse suc                     | hen                 |
| Jahreskurse an Schulen         |                                       |                     |
| Schwimmstafette                | ⇔ <u>www.sportamt.ch/kurse</u>        |                     |
| Ferienplausch                  |                                       |                     |
| Spiel + Sport                  | Semesterkurse suchen                  |                     |
| Schulsport live                | Stichwort                             | Aktivität           |
| Talent Eye                     |                                       |                     |
| Movimiento                     | Erweiterte Optionen                   |                     |
| Psychomotorik Kurse            | Wochentag                             | Jahrgang            |
| SMBA                           |                                       |                     |
| Schneesport                    | Schulkreis                            | Geschlecht          |
|                                |                                       | •                   |
| Departement nach Themen        | Nur Kurse mit freien Plätzen anzeigen |                     |
| Meist gesucht                  |                                       | Zurücksetzen Suchen |

Sie haben mehrere Möglichkeiten, nach bestimmten Kursen zu suchen:

- Stichwort: z.B. direkt mit einer bekannten Kursnummer oder Kurstitel
- Aktivität: z.B. Tanzen, Fussball etc.
- Jahrgang: Alter des Kindes
- Schulkreis: nach Auswahlvorgabe

# 8 Ferien-/Semesterkurse finden und mit der Buchung starten

### 8.1 Ferien-/Semesterkurs finden

| Suchergebnis: 265 Treffer                                                                         |                                                                            |                                                        |                          |  |  |
|---------------------------------------------------------------------------------------------------|----------------------------------------------------------------------------|--------------------------------------------------------|--------------------------|--|--|
| Kurs und Ort                                                                                      | Zeitpunkt                                                                  | Jahrgang / Niveau                                      | Status                   |  |  |
| Ab auf die Bühne! (FAB 11)<br>Schulhaus Waidhalde - Mehrzweckraum                                 | Frühlingsferien 2024,<br>1. Woche<br>Mo, Di, Mi und Do<br>10.00–16.00 Uhr  | 2011–2014                                              | Buchbar ab<br>27.02.2024 |  |  |
| Ab in die Natur (FNA 11)<br>Malatelier Winterthurerstrasse                                        | Frühlingsferien 2024,<br>1. Woche<br>Donnerstag<br>9.00–12.00 Uhr          | 2011–2018                                              | Buchbar ab<br>27.02.2024 |  |  |
| Abenteuerspielplatz Buntspecht:<br>Volle Kraft voraus! (FBU 21)<br>Abenteuerspielplatz Buntspecht | Frühlingsferien 2024,<br>2. Woche<br>Di, Mi und Do<br>9.30–16.00 Uhr       | 2012–2017                                              | Buchbar ab<br>27.02.2024 |  |  |
| Abenteuerspielplatz Wald (FAW 11)<br>Wald, Zürichberg                                             | Frühlingsferien 2024,<br>1. Woche<br>Montag bis Freitag<br>9.00–16.00 Uhr  | 2013–2016                                              | Buchbar ab<br>27.02.2024 |  |  |
| Action Film Stunt! (FAS 11)<br>Feld - Sporthalle 2                                                | Frühlingsferien 2024,<br>1. Woche<br>Montag bis Freitag<br>10.00–16.00 Uhr | 2009–2014<br>Einsteiger/-innen und<br>Fortgeschrittene | Buchbar ab<br>27.02.2024 |  |  |

Um einen gewünschten Kurs genauer ansehen zu können, klicken Sie auf den blau unterlegten Kurstitel (gelb markiert).

## 8.2 Ferien-/Semesterkurse buchen

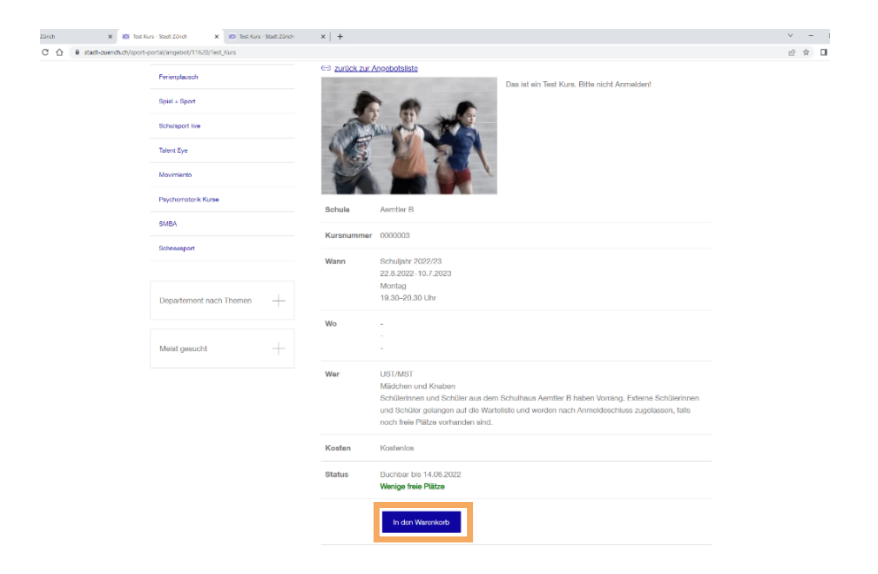

Möchten Sie diesen Kurs buchen, klicken Sie auf den Button **In den Warenkorb** (orange markiert).

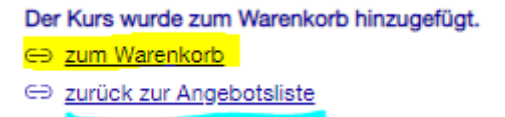

Anschliessend haben Sie folgende Möglichkeiten:

- «zum Warenkorb»: Hier können Sie die Buchung abschliessen.
- «zurück zur Angebotsliste»: Damit können Sie im gleichen Schritt weitere Ferienoder Semesterkurse buchen.

### 8.3 Weiter zu «Mein Konto»

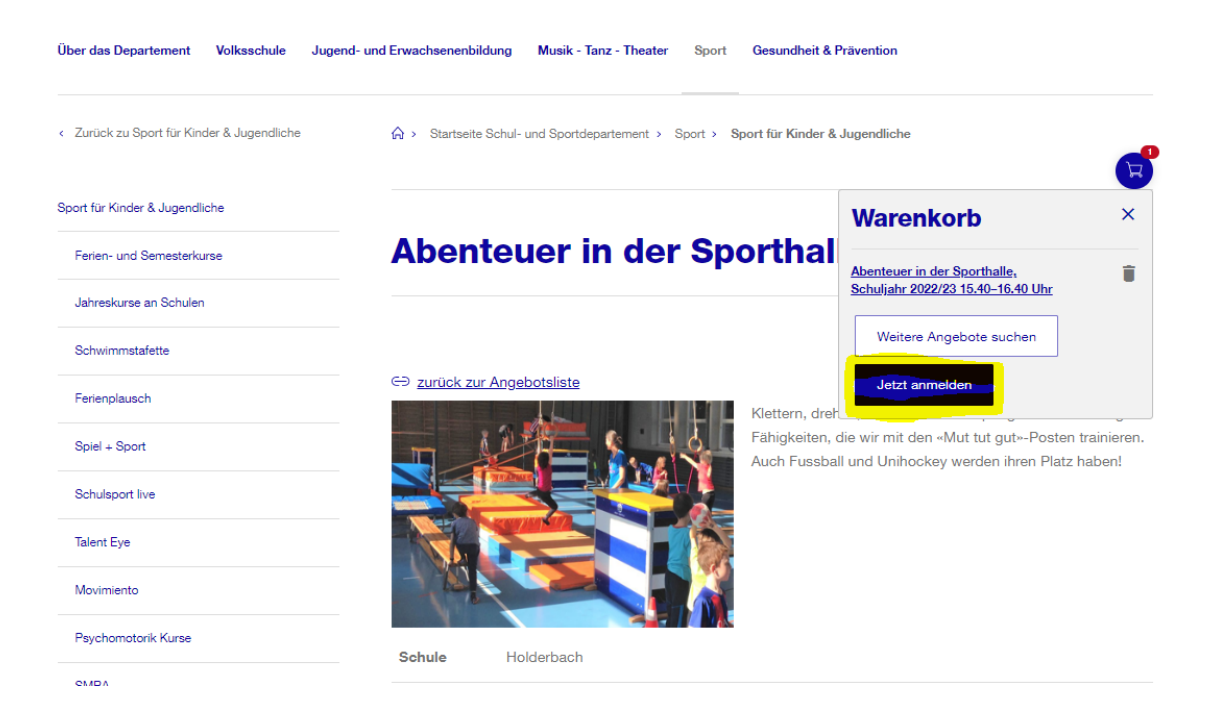

Sind alle gewünschten Kurse im Warenkorb, klicken Sie auf den Button **Jetzt anmelden** (gelb markiert).

# 9 Anmeldung bei «Mein Konto»

| Secure Login Service × +         |                                                           |                                      |                                                                                                    |                   | × -  | 5   | ×    |
|----------------------------------|-----------------------------------------------------------|--------------------------------------|----------------------------------------------------------------------------------------------------|-------------------|------|-----|------|
| ← → C ☆ 🕯 login.stadt-zuerich.ch | /login/op/auth?response_type=code&scope=openid%20stzh_pro | file&client_id=www-stadt-zuerich-ch& | state=104864274461118917608unance=F0y45nNmlShYbhwJHtXQFI4qxiaHLm600udSH-2evmY&redirect_uri=                                                                                      | :https%3A%2F%2F g | 2 \$ | П ( | 8) E |
|                                  | Stadt Zürich                                              |                                      |                                                                                                    |                   |      |     |      |
|                                  | Anmeldung                                                 |                                      |                                                                                                    |                   |      |     |      |
|                                  | Bitte geben Sie Ihre Benutzerangaben ein.                 |                                      |                                                                                                    |                   |      |     |      |
|                                  | Login                                                     |                                      | Hilfe                                                                                                    |                   |      |     |      |
|                                  | E Mail Adrose                                             |                                      | Benötigen Sie Unterstützung bei der Anmeldung?<br>In unserem Hilfebereich finden Sie Antworten auf die meisten Fragen.                                                           |                   |      |     |      |
|                                  | Anmelden                                                  | Neues Passwort anfordern             | Was ist die Zürich Access App?                                                                                                    |                   |      |     |      |
|                                  | Login mit Zürich Access A                                 | pp                                   | Mit der «Zürich Access App» können Sie sich passwortlos bei «Mein Konto»<br>armelden.<br>Dafür müssen Sie Ihr Smarphone oder Tablet einmeilig mit Ihrem «Mein<br>Konto» koppeln. |                   |      |     |      |
|                                  | Mit Zürich Access anmelden                                | Zürich Access einrichten             | Mehr zu Zürich Access                                                                                                    |                   |      |     |      |

Wenn Sie ein «Mein Konto» besitzen, geben Sie Ihre E-Mail-Adresse und Ihr Passwort ein und klicken auf **Anmelden**.

Falls Sie noch kein «Mein Konto» besitzen, wählen Sie «Neu registrieren» fahren Sie mit der Anleitung «Mein Konto» einrichten (Kapitel 3) weiter.

# 10 Buchung auf «Mein Konto» abschliessen

### 10.1 Angaben bei der ersten Buchung

| 2 deter deter generation     deter deter                                                                                                    | iii stadt-zuerich.ch/ | /sport-portal/Secure/shop                   |                                                                                                    |  |
|----------------------------------------------------------------------------------------------------|-----------------------|---------------------------------------------|----------------------------------------------------------------------------------------------------|--|
| 4 2 Arose on forter of the forter & Jugend and the forter of the forter & Jugend and the forter of the forter & Jugend and the forter of the forter & Jugend and the forter of the forter & Jugend and the forter of the forter & Jugend and the forter of the forter & Jugend and the forter of the forter & Jugend and the forter of the forter & Jugend and the forter of the forter & Jugend and the forter of the forter & Jugend and the forter & Jugend and the forter of the forter & Jugend and the forter & Jugend and the forter & Juge                                                                                                    |                       | Über das Departement Volksschule Jugen      | nd-und Enventrementalidung Musik - Tanz - Theater Sport Gesundheit & Privention                                    |  |
| Rest Fickler Lapendes     Free: ett ferseitlekasis   Abrekense et faller   Schwinnenders   Free: glassis   Streit Stort   Streit Stort                                                                                                    |                       | C. Zurlick 2s Sport für Kinder & Jagendiche | 谷 > Startunies Schul- und Sporthisportement > Sport > Sport Sir Kinder & Jogenstliche                              |  |
| Premus de Resentations     Presentations en de Res     Agraditation coder moder resear Kanding datavates       Advantances en de Labor     Order States     Order States       Bernisson     Order States     Order States       Bernisson     Order States     Order States       Bernisson     Order States     Order States       Bernisson     Order States     Order States       Bernisson     Order States     Order States       Bernisson     Order States     Order States       Bernisson     Order States     Order States       Bernisson     Order States     Order States       Bernisson     Order States     Order States       Bernisson     Order States     Order States       Bernisson     Order States     Order States       Bernisson     Order States     Order States       Bernisson     Order States     Order States       Bernisson     Order States     Order States                                                                                                    |                       | Sport für Kinder & Jugentliche              | (1) (2) (3)                                                                                                    |  |
| Jonations on Folder     Or Weigerüssen flie henstellte als neues Kundlin oder neuer Kunds, Fahren flie bitte unten fort mit der<br>Erstemstellung.       Forenzeach     Kundlo/Kundlin       Stort son     Kundlo/Kundlin       Manamelie     Image mandlikusstatung       Manamelie     Image mandlikusstatung       Periodenste Kunde     Image mandlikusstatung       Manamelie     Image mandlikusstatung       Manamelie     Image manale       Image mandlikusstatung     Image manale       Image manale     Image manale       Image manale     Image manale       Image manale     Image manamelie       Image manale     Imag                                                                                                    |                       | Fariers- and Semasterioune                  | Personalaten erfassen Angebot zuwisen Anmeldung absenden                                                           |  |
| Schwarmochins     Image: Schwarmick Schwarm Sie Instantisch eine werser Kundes. Fahren Sie Initia unten fort mit der Erstammaldung.       Forendaach     Schwarmolding       Schwarmoching     Kundlo/Kundlin       Schwarmoching     Image: Schwarmolding       Schwarmoching     Image: Schwarmolding       Material     Image: Schwarmolding       Material     Image: Schwarmolding       Material     Image: Schwarmolding       Material     Image: Schwarmolding       Material     Image: Schwarmolding       Material     Image: Schwarmolding       Schwaregort     Tmage: Schwarmolding                                                                                                    |                       | Jahreskunse an Schulen                      |                                                                                                    |  |
| Ferreducation       Spars + Spars       Strandborn       Strandborn       Strandborn       Strandborn       Strandborn       Paydownesh Strandborn       Strandborn                                                                                                    |                       | Schwimmstafette                             | Wir begrüssen Sie herzlich als neue Kundin oder neuer Kunde. Fahren Sie bitte unten fort mit der<br>Erstanmeldung. |  |
| Spen + Spont     Kunche/Kunchin       Schussen tree                                                                                                    |                       | Ferienplaupch                               |                                                                                                    |  |
| Soluzioni tre       Tear Cys       Manuario       Manuario       Pyphaneto Kases       Mathe       Soluzioni (Manuario)       Mathe       Soluzioni (Manuario)       Mathe       Soluzioni (Manuario)       Mathe       Soluzioni (Manuario)       Mathe       Soluzioni (Manuario)       Mathe       Columnationi (Mathe)       Soluzioni (Mathe)                                                                                                    |                       | Spid + Sport                                | Kunde/Kundin                                                                                                    |  |
| Start Lye     Initial Initial Initia Initia Ini                                                                                                    |                       | Schulsport live                             |                                                                                                    |  |
| Maarinanto Orier Orien<br>Populanatura Kanan<br>Marrina Marriana<br>Marriana<br>Mari |                       | Talent Eye                                  | e aau<br>momis bernardiki zuerich zh                                                                               |  |
| Psychometrik Kona         Visitation<br>Konin         Particulation           NMA         Bitssain / Hausenummer *           Schremişket         Lit                                                                                                    |                       | Movimiento                                  | O Herr O Frau                                                                                                    |  |
| MMA Bitssan / Hauserunnen *<br>Bitssan / Hauserunnen *<br>PLr *                                                                                                    |                       | Psychomotorik Kurse                         | Mariane Nationale Remark                                                                                           |  |
| bitranspot                                                                                                    |                       | SMRA                                        | Strasse / Hausnummer *                                                                                             |  |
| Ptr -                                                                                                    |                       | Schneesport                                 |                                                                                                    |  |
|                                                                                                    |                       |                                             | P12                                                                                                    |  |
| Land " Departement nach Themen  Schweiz                                                                                                    |                       | Departement nach Themen                     | Land *                                                                                                    |  |
|                                                                                                    |                       | Melet gesucht                               | Geburtsdatum *                                                                                                    |  |

Wenn Sie zum ersten Mal einen Ferien-/Semesterkurs buchen, geben Sie zuerst bei Kund\*in Ihre Angaben als Eltern oder Erziehungsberechtige ein.

| × 🗈 Euchung × +                                             |                                                                            |                                                | v - |
|-------------------------------------------------------------|----------------------------------------------------------------------------|------------------------------------------------|-----|
| B stadt zwench.ch/sport.portal/Secure/shop                  |                                                                            |                                                | 년 ☆ |
| 24 SPORGE V ARKES HE ADDRESS ON Sportant-South 22. HE SPORE | Toilpobmor/Toilpobmorip                                                    | Aus internet topion. Ital 177 Personal - statu |     |
|                                                             | Termenmen Termenmenm                                                       | Teinehmer entlemen                             |     |
|                                                             |                                                                            |                                                |     |
|                                                             | C Knebe C Mildeben                                                         |                                                |     |
|                                                             |                                                                            |                                                |     |
|                                                             | Vorname *                                                                  |                                                |     |
|                                                             | Geburtsdatum *                                                             |                                                |     |
|                                                             |                                                                            |                                                |     |
|                                                             |                                                                            |                                                |     |
|                                                             | Bitte geben Sie die offizielle, amtliche Wohnadresse des Kindes an.        |                                                |     |
|                                                             | Strasse / Hausnummer *                                                     |                                                |     |
|                                                             | 01                                                                         |                                                |     |
|                                                             | Piz *                                                                      |                                                |     |
|                                                             | Land *                                                                     |                                                |     |
|                                                             | Sotweiz                                                                    | •                                              |     |
|                                                             | KulturLegi vorhanden                                                       |                                                |     |
|                                                             | Hinweis: Die KulturLegi gilt jeweils nur für einen Kurs pro Kursperiode!   |                                                |     |
|                                                             |                                                                            |                                                |     |
|                                                             |                                                                            |                                                |     |
|                                                             |                                                                            | Durchsuchen                                    |     |
|                                                             | Bitte ein Bild der Kulturlegi hochladen (max. 5 MByte / Format: Joeg, Jog) |                                                |     |
|                                                             | () Um Teilnehmende zu erfassen, füllen Sie alle notwendigen Felder au      | s.                                             |     |
|                                                             |                                                                            |                                                |     |
|                                                             | Weitere Tellsebmende arbenan + Meller                                      |                                                |     |
|                                                             | Weller                                                                     |                                                |     |

Danach geben Sie bei Teilnehmer\*in die Angaben des Kindes ein.

Falls Sie weitere Kinder für diesen Kurs anmelden möchten, wählen Sie «Weitere Teilnehmende erfassen».

**Tipp**: Eine Kultur-Legi, die bis zum Anmeldeschluss gültig ist, berechtigt zu einer Ermässigung von 50 % der Kurskosten. Diese Ermässigung gilt nur für städtische Kinder und jeweils nur für einen Kurs pro Kursperiode und Kind. Ein Bild der Kultur-Legi muss im Anmeldeprozess hochgeladen werden oder kann bis Anmeldeschluss per Mail an kurskompass@zuerich.ch nachgereicht werden.

### 10.2 Teilnehmende dem Kurs zuteilen

(!) Bitte weisen Sie jedem Angebot einen oder mehrere Teilnehmende zu.

### Angebot zuweisen

| Kurs und Ort                                         | Zeitpunkt                                                              | Jahrgang /<br>Niveau | Status                                          | Kosten |
|------------------------------------------------------|------------------------------------------------------------------------|----------------------|-------------------------------------------------|--------|
| Ab in die Natur<br>Malatelier<br>Winterthurerstrasse | Frühlingsferien 2024, 1.<br>Woche<br>25.4.2024–25.4.2024<br>Donnerstag | 2011–2018            | Buchbar bis<br>24.03.2024<br>Viele freie Plätze | Fr. 75 |
| Teilnehmende auswählen<br>Weitere Teilnehmende erfa  | assen +                                                                |                      |                                                 |        |
| Zurück Weiter                                        |                                                                        |                      |                                                 |        |

Klicken Sie in das Feld **Teilnehmende auswählen** (gelb markiert). Alle erfassten Teilnehmenden werden ersichtlich.

Jetzt können Sie den gewünschten Teilnehmenden zum Kurs zuweisen.

Tipp: Unter «Weitere Teilnehmende erfassen» könnten Sie weitere Kinder erfassen.

### 10.3 Kurs definitiv buchen

|                         | rersonendaten errassen Angebot zuweisen Anmeidung absei                                                                                         | naen    |
|-------------------------|----------------------------------------------------------------------------------------------------|---------|
| Jahreskurse an Schulen  |                                                                                                    |         |
| Schwimmstafette         | Anmeldung absenden                                                                                                    |         |
| Ferienplausch           | Information                                                                                                    |         |
| Spiel + Sport           | Kurs Semesterkurs ADK 01 Alegria Dance Kids & Teens                                                                                             | Î       |
| Schulsport live         | Wann: Sommersemester 2024, 6.5.2024–30.9.2024 Montag                                                                                            |         |
| Talent Eye              | Wo: Seefeld - Sporthalle , Seefeldstrasse 131, 8008 Zürich                                                                                      |         |
| Movimiento              | Wer: 2014-2018, Mädchen und Knaben, Einsteiger/-innen<br>Teilnehmer/in: Max Muster                                                              | •       |
| Psychomotorik Kurse     |                                                                                                    |         |
| SMBA                    | Kulturlegi erfassen +                                                                                                    |         |
| Schneesport             | Kurskosten                                                                                                    | Fr. 100 |
|                         | Kurs Semesterkurs ADK 01 Alegria Dance Kids & Teens (1 Teilnehmer)                                                                              | Fr. 100 |
| Departement nach Themen | Gesamtbetrag: Fr. 100,- Ich habe die Teilnahmebedingungen gelesen und bin damit einverstanden. Ich bestätige die Richtigkeit gemachten Angaben. | der     |
| Meist gesucht           | Telinahmebedingungen Semesterkurse (PDF, 1 Seite, 16 KB) Cument herunterladen                                                                   |         |
|                         |                                                                                                    |         |

Lesen Sie die Teilnahmebedingungen und Stimmen diesen zu.

Klicken Sie auf «Kurs definitiv buchen» und Ihre Anmeldung wird dem Sportamt der Stadt Zürich geschickt.

Ihre Anmeldung ist nun abgeschlossen und Sie können über «zurück zur Angebotsliste» auf die Startseite zurückkehren.

# **11 Buchungsbestätigung finden**

| 🚳 Stadt Zürich 🗙 🐻 Stadt 2       | Corich X 🔊 Buchung X +             |                                                   |                             | v – a ×   |
|----------------------------------|------------------------------------|---------------------------------------------------|-----------------------------|-----------|
| ← → C ☆ 🔒 stadt-zuerich.ch/app/m | kfewww/web/auth/mitteilungen       |                                                   |                             | e 🖈 🖬 🛎 i |
|                                  |                                    | Jobs Kontakt Hilfe                                | Morris Ber 8                |           |
|                                  | Stadt Zürich                       |                                                   |                             |           |
|                                  | III: Services                      |                                                   | Mein Konto                  |           |
|                                  | Alle Mitteikungen 👻 🛛 Nach Datum 👻 |                                                   | Suche Q                     |           |
|                                  | 13.06.2022 Sportamt                | Anmeldung, Kurs 0000003, Morris Bernardi          | 1                           |           |
|                                  |                                    |                                                   |                             |           |
|                                  | 10 문 Stadt Zürich auf Social Media | @ 2022 Stault Zurich Rechtlicher Hanweines Impres | sum Barrierefreiheit Stemap |           |

In Ihrem «Mein Konto» finden Sie unter «Mitteilungen» (orange markiert) alle Informationen zu Ihren gebuchten Kursen.

Im angehängten Brief (PDF) finden Sie den Buchungsstatus. Nach dem Anmeldeschluss erhalten Sie die definitive Kursbestätigung oder allenfalls eine Kursannullation.

Stadt Zürich Schul- und Sportdepartement Sportamt Abteilung Schulsport, Ferien- und Semesterkurse Eggbühlstrasse 23, Postfach 8050 Zürich T+ 41 44 413 93 93 kurskompass@zuerich.ch www.sportamt.ch